## Configuratie-voorbeeld van splitste pagina voor draadloze LAN-controllers

## Inhoud

Inleiding Voorwaarden Vereisten Gebruikte componenten Conventies Achtergrondinformatie Netwerkinstelling Configureren Stap 1. Configureer de WLC voor RADIUS-verificatie via de Cisco Secure ACS-server. Stap 2. Configureer de WLAN's voor de afdeling Beheer en bewerkingen. Stap 3. Configureer de Cisco Secure ACS om de functie voor omleiding van spatpagina's te ondersteunen. Verifiëren Problemen oplossen Gerelateerde informatie

## Inleiding

Dit document beschrijft hoe u de spatpagina kunt configureren en de functie voor omleiding naar de draadloze LAN-controllers kunt omleiden.

## Voorwaarden

#### Vereisten

Voordat u deze configuratie uitvoert, moet aan de volgende vereisten worden voldaan:

- Kennis van LWAP-beveiligingsoplossingen
- Kennis van de configuratie van Cisco Secure ACS

#### Gebruikte componenten

De informatie in dit document is gebaseerd op de volgende software- en hardware-versies:

 Cisco 4400 Series draadloze LAN-controller (WLC) waarop firmware versie 5.0 wordt uitgevoerd

- Cisco 1232 Series lichtgewicht access point (LAP)
- Cisco Aironet 802.a/b/g draadloze clientadapter waarop firmware versie 4.1 wordt uitgevoerd
- Cisco Secure ACS-server waarop versie 4.1 wordt uitgevoerd
- Alle externe webservers van derden

De informatie in dit document is gebaseerd op de apparaten in een specifieke laboratoriumomgeving. Alle apparaten die in dit document worden beschreven, hadden een opgeschoonde (standaard)configuratie. Als uw netwerk live is, moet u de potentiële impact van elke opdracht begrijpen.

#### **Conventies**

Raadpleeg <u>Cisco Technical Tips Conventions (Conventies voor technische tips van Cisco) voor</u> meer informatie over documentconventies.

## **Achtergrondinformatie**

Splash Page Web redirect is een functie die is geïntroduceerd met Wireless LAN Controller versie 5.0. Met deze functie wordt de gebruiker omgeleid naar een bepaalde webpagina nadat de 802.1x-verificatie is voltooid. De omleiding gebeurt wanneer de gebruiker een browser opent (geconfigureerd met een standaard startpagina) of probeert om toegang te krijgen tot een URL. Nadat de omleiding naar de webpagina is voltooid, heeft de gebruiker volledige toegang tot het netwerk.

U kunt de omleidingspagina opgeven op de RADIUS-server (Remote Authentication Dial-In User Service). De RADIUS-server moet worden geconfigureerd om het Cisco av-paar url-redirect RADIUS-kenmerk naar de draadloze LAN-controller terug te sturen bij succesvolle 802.1x-verificatie.

De functie Splash page web redirect is alleen beschikbaar voor WLAN's die geconfigureerd zijn voor 802.1x of WPA/WPA2 Layer 2-beveiliging.

### **Netwerkinstelling**

In dit voorbeeld worden een Cisco 4404 WLC en een Cisco 1232 Series LAMP aangesloten via een Layer 2 switch. De Cisco Secure ACS-server (die als een externe RADIUS-server fungeert) is ook verbonden met dezelfde switch. Alle apparaten bevinden zich in hetzelfde subnetje.

De LAP is oorspronkelijk geregistreerd bij de controller. U moet twee WLAN's maken: een voor de **Admin Department**-gebruikers en een voor de gebruikers van de **Operations Department**. Beide draadloze LAN's gebruiken WPA2/AES (EAP-FAST wordt gebruikt voor verificatie). Beide WLAN's gebruiken de functie Splash Page Redirect om gebruikers te doorsturen naar de juiste URL's van de startpagina (op externe webservers).

Het netwerk in dit document is als volgt opgebouwd:

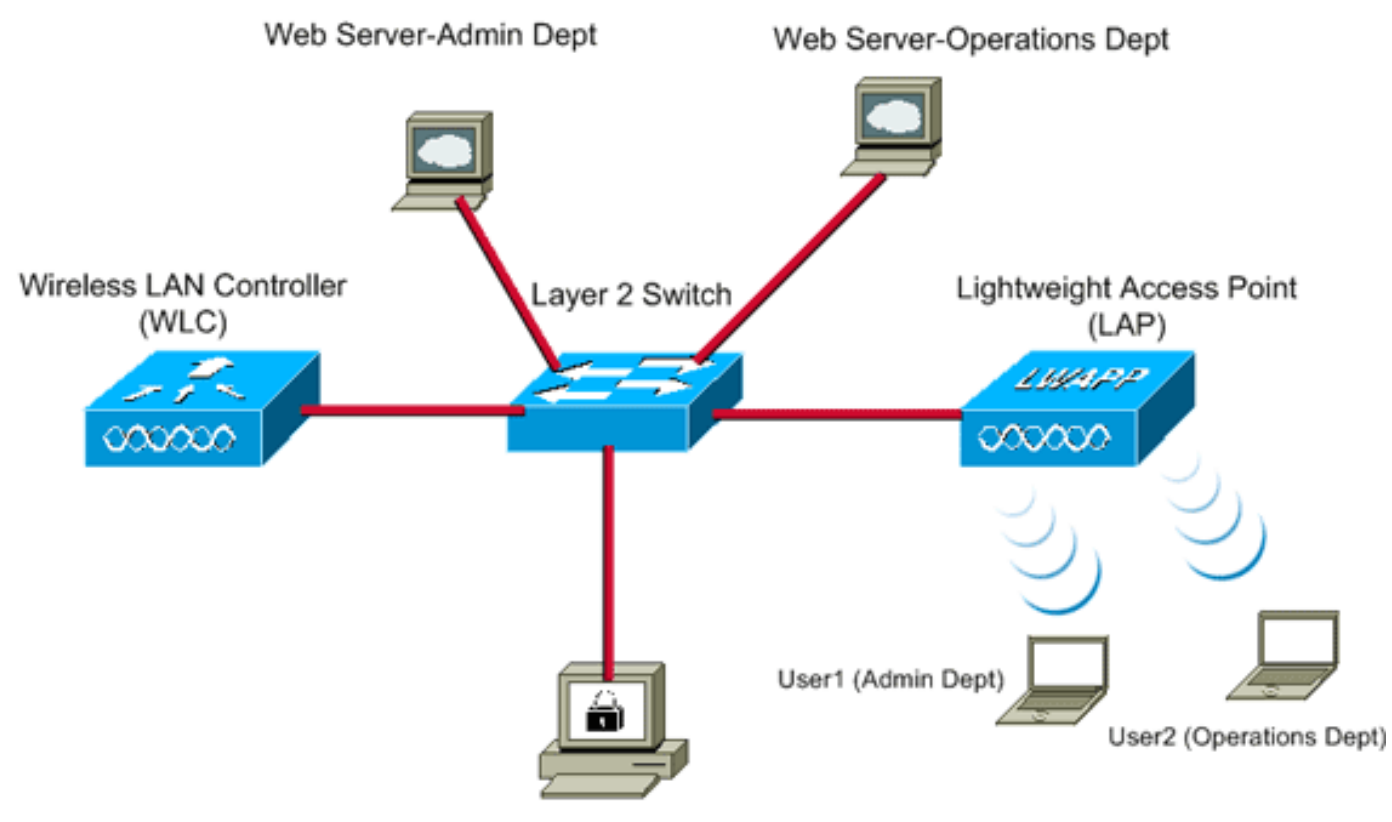

Cisco Secure ACS server

| WLC Management IP address:         | 10.77.244.204   |
|------------------------------------|-----------------|
| WLC AP Manager IP address:         | 10.77.244.205   |
| Wireless Client IP address:        | 10.77.244.221   |
| Cisco Secure ACS server IP address | 10.77.244.196   |
| Subnet Mask used in this example   | 255.255.255.224 |

In het volgende gedeelte wordt uitgelegd hoe u de apparaten voor deze installatie kunt configureren.

## **Configureren**

Deze sectie bevat informatie over het configureren van de functies die in dit document worden beschreven.

**Opmerking:** Gebruik de <u>Command Lookup Tool (alleen voor geregistreerde klanten) voor meer</u> informatie over de opdrachten die in deze sectie worden gebruikt.

Voltooi deze stappen om de apparaten te configureren voor het gebruik van de splash pagina omleiden functie:

- 1. <u>Configureer de WLC voor RADIUS-verificatie via de Cisco Secure ACS-server.</u>
- 2. Configureer de WLAN's voor de Admin- en Operations-afdelingen.
- 3. <u>Configureer de Cisco Secure ACS-software om de functie voor omleiding van spatpagina's te ondersteunen.</u>

#### Stap 1. Configureer de WLC voor RADIUS-verificatie via de Cisco Secure ACSserver.

De WLC moet worden geconfigureerd om de gebruikersreferenties te kunnen doorsturen naar een externe RADIUS-server.

Voltooi deze stappen om WLC voor een externe RADIUS-server te configureren:

- 1. Kies **Beveiliging** en **RADIUS-verificatie** in de GUI van de controller om de pagina RADIUSverificatieservers weer te geven.
- 2. Klik op Nieuw om een RADIUS-server te definiëren.
- 3. Definieer de RADIUS-serverparameters op de RADIUS-verificatieservers > Nieuwe pagina.Deze parameters omvatten:IP-adres voor RADIUS-serverGedeeld geheimPoortnummerServerstatus

| - ahaha                                                                                                    |                                                                                                    |                                           |                      | Sage Co          | nfiguration Eing | Logout Befresh |
|----------------------------------------------------------------------------------------------------|----------------------------------------------------------------------------------------------------|-------------------------------------------|----------------------|------------------|------------------|----------------|
| CISCO                                                                                                    | MONITOR WLANS CONTRO                                                                                                    | OLLER WIRELESS SECURITY                   | MANAGEMENT           | COMMANDS         | нецр             | _              |
| Security                                                                                                    | RADIUS Authentication S                                                                                                    | ervers > New                              |                      |                  | < 8ack           | Apply          |
| Security<br>AAA<br>General<br>RADIUS<br>Authentication<br>Accounting<br>TACACS+<br>LDAP<br>Local Net Users<br>MAC Filtering<br>Disabled Clients<br>User Login Policies<br>AP Policies<br>Local EAP<br>Priority Order<br>Access Control Lists<br>Wireless Protection<br>Policies<br>Web Auth<br>Advanced | RADIUS Authentication S<br>Server Index (Priority)<br>Server IPAddress<br>Shared Secret Format<br>Shared Secret<br>Confirm Shared Secret<br>Key Wrap<br>Port Number<br>Server Status<br>Support for RFC 3576<br>Server Timeout<br>Network User<br>Management<br>IPSec | I I I<br>IIIIIIIIIIIIIIIIIIIIIIIIIIIIIIII | s and requires a key | y wrap compliant | < Back           | Apply          |
|                                                                                                    |                                                                                                    |                                           |                      |                  |                  |                |

Dit document gebruikt de ACS-server met een IP-adres van 10.7.244.196.

4. Klik op Apply (Toepassen).

#### Stap 2. Configureer de WLAN's voor de afdeling Beheer en bewerkingen.

In deze stap configureert u de twee WLAN's (een voor de Admin-afdeling en een voor de Operations-afdeling) die de clients zullen gebruiken om verbinding te maken met het draadloze netwerk.

De WLAN-SSID voor de Admin-afdeling is *Admin*. WLAN SSID voor de afdeling Verrichtingen zal Verrichtingen zijn.

Gebruik EAP-FAST-verificatie om WPA2 als Layer 2-beveiligingsmechanisme in te schakelen op zowel WLAN's als het webbeleid - Splitpagina Web Redirect-functie als Layer 3-

beveiligingsmethode.

Voltooi deze stappen om WLAN en de bijbehorende parameters te configureren:

- 1. Klik op **WLAN's** vanuit de GUI van de controller om de WLAN-pagina weer te geven.Deze pagina maakt een lijst van de WLAN's die op de controller bestaan.
- 2. Klik op Nieuw om een nieuw WLAN te

| maken.     |               |       | _        |          |            | Sage Co  | nfiguration Bing | Logout Refresh |
|------------|---------------|-------|----------|----------|------------|----------|------------------|----------------|
| cisco      | MONITOR WLANS |       | WIRELESS | SECURITY | MANAGEMENT | COMMANDS | HELP             |                |
| WLANs      | WLANs > New   |       |          |          |            |          | < Back           | Apply          |
| WLANS      | Туре          | WLAN  | ×        |          |            |          |                  |                |
| ▶ Advanced | Profile Name  | Admin |          |          |            |          |                  |                |
|            | WLAN SSID     | Admin |          |          |            |          |                  |                |
|            |               |       |          |          |            |          |                  |                |
|            |               |       |          |          |            |          |                  |                |
|            |               |       |          |          |            |          |                  |                |
|            |               |       |          |          |            |          |                  |                |
|            |               |       |          |          |            |          |                  |                |
|            |               |       |          |          |            |          |                  |                |
|            |               |       |          |          |            |          |                  |                |

- 3. Voer op de WLAN's > Nieuwe pagina de WLAN-SSID-naam en de profielnaam in.
- 4. Klik op Apply (Toepassen).
- 5. Laat ons eerst het WLAN voor de Admin-afdeling maken.Zodra u een nieuw WLAN maakt, wordt de pagina WLAN > Bewerken voor het nieuwe WLAN weergegeven. Op deze pagina kunt u verschillende parameters definiëren die specifiek zijn voor dit WLAN. Dit omvat Algemeen Beleid, Veiligheidsbeleid, beleid QOS, en Geavanceerde parameters.
- 6. Onder Algemeen beleid schakelt u het selectievakje **Status** in om het WLAN in te schakelen.

| CISCO       MONITOR       WLANS       CONTROLLER       WIRELESS       SECURITY       MANAGEMENT       COMMANDS       HELP         WLANS       WLANS > Edit          Apply         WLANS       WLANS       General       Security       QoS       Advanced         Profile Name       Admin              YULANS       Profile Name       Admin |                                              |                                                                                                    |                                                                                                    |                                             |                                                        | Sa <u>v</u> e Co | onfiguration   Ei | ng Logout <u>R</u> efre |
|----------------------------------------------------------------------------------------------------|----------------------------------------------|----------------------------------------------------------------------------------------------------|----------------------------------------------------------------------------------------------------|---------------------------------------------|--------------------------------------------------------|------------------|-------------------|-------------------------|
| WLANs       WLANs > Edit       < Back                                                                                                    | CISCO                                        | MONITOR WLANS                                                                                                    | CONTROLLER WIRELESS                                                                                                    | SECURITY                                    | MANAGEMENT                                             | COMMANDS         | HELP              |                         |
|                                                                                                    | CISCO<br>WLANS<br>WLANS<br>WLANS<br>Advanced | WLANS > Edit<br>General Secur<br>Profile Name<br>Type<br>SSID<br>Status<br>Security Policies<br>Radio Policy<br>Interface<br>Broadcast SSID | CONTROLLER WIRELESS<br>ity QoS Advanced<br>Admin<br>WLAN<br>Admin<br>I Enabled<br>Splash-Page-Web-R<br>(Modifications done under<br>All ■<br>admin ■<br>Enabled | SECURITY<br>edirect[WPA2<br>tr security tab | MANAGEMENT<br>2][Auth(802.1X)]<br>will appear after aj | COMMANDS         | HELP<br>C Back    | Apply                   |

- 7. Klik op het tabblad Beveiliging en klik vervolgens op het tabblad Layer 2.
- Kies WPA+WPA2 in de vervolgkeuzelijst Layer 2 Security.Deze stap schakelt WPAverificatie in voor het WLAN.
- 9. Selecteer onder WPA+WPA2-parameters de selectievakjes **WPA2-beleid** en **AES**encryptie.

| - ahaha                                      |                                                                                                    |                     |          |            | Saye Co  | infiguration Ping | Logout Befre |
|----------------------------------------------|----------------------------------------------------------------------------------------------------|---------------------|----------|------------|----------|-------------------|--------------|
| CISCO                                        | MONITOR WLANS                                                                                                    | CONTROLLER WIRELESS | SECURITY | MANAGEMENT | COMMANDS | HELP              |              |
| WLANS<br>WLANS<br>WLANS<br>WLANS<br>Advanced | MONITOR WLAWS<br>WLANS > Edit<br>General Secur<br>Layer 2 Layer<br>Layer 2 Security<br>WPA+WPA2 Paraton<br>WPA Policy<br>WPA2 Policy<br>WPA2 Encryptio<br>Auth Key Mgmt | CONTROLLER WIRELESS | SECURITY | MANAGEMENT |          | HELP<br>< Back    | Apply        |
|                                              |                                                                                                    |                     |          |            |          |                   |              |

- 10. Kies **802.1x** in de vervolgkeuzelijst Beheer autosleutel. Met deze optie wordt WPA2 met 802.1x/EAP-verificatie en AES-encryptie voor het WLAN ingeschakeld.
- 11. Klik op Layer 3 Security tabblad.
- 12. Controleer het vakje **Web Policy** en klik vervolgens op het keuzerondje **Splash Page Web Redirect**.Deze optie maakt de splash pagina web Redirect functie mogelijk

| CISCO       MONITOR       WLANS       CONTROLLER       WIRELESS       SECURITY       MANAGEMENT       COMMANDS       HELP         WLANS       WLANS > Edit       < Back       Apply         WLANS       WLANS       General       Security       QoS       Advanced         WLANS       WLANS       Layer 3       AAA Servers       Itayer 3 Security       None       Itayer 3 Security       None       Itayer 3 Security       None       Itayer 3 Security       Itayer 3 Security       None       Itayer 3 Security       None       Itayer 3 Security       Itayer 3 Security       Itayer 3 Security       Itayer 3 Security       Itayer 3 Security       Itayer 3 Security       Itayer 3 Security       Itayer 3 Security       Itayer 3 Security |                                     |                                                                                                    |                                                                            |          |            | Sa <u>v</u> e Co | nfiguration + Ping | Logout   <u>R</u> efre |
|----------------------------------------------------------------------------------------------------|-------------------------------------|----------------------------------------------------------------------------------------------------|----------------------------------------------------------------------------|----------|------------|------------------|--------------------|------------------------|
| WLANS     WLANS > Edit     < Back     Apply       WLANS     WLANS     General     Security     QoS     Advanced       I Layer 2     Layer 3     AAA Servers     I Layer 3 Security     None       Web Policy 4     Authentication     Passthrough     Conditional Web Redirect       Splash Page Web Redirect     Preauthentication     None       Preauthentication     None     None                                                                                                    | CISCO                               | MONITOR WLANS                                                                                                    | ONTROLLER WIRELES                                                          | SECURITY | MANAGEMENT | COMMANDS         | HELP               | _                      |
|                                                                                                    | WLANS<br>WLANS<br>WLANS<br>Advanced | WLANS > Edit<br>General Security<br>Layer 2 Layer<br>Layer 3 Security<br>Web Policy 2<br>Authentication<br>Passthrough<br>Conditional Wel<br>Splash Page We<br>Preauthentication<br>ACL | QoS Advanced<br>3 AAA Servers<br>None<br>b Redirect<br>eb Redirect<br>None |          |            |                  | < Back             | Apply                  |

- 13. Klik op het tabblad **AAA-servers**.
- 14. Kies onder Verificatieservers het juiste IP-adres van de server in de vervolgkeuzelijst Server

|                              | Sa <u>v</u> e Configuration   <u>P</u> ing   Logo                                                                                                    | ut i <u>8</u> e |
|------------------------------|----------------------------------------------------------------------------------------------------|-----------------|
| CISCO                        | MONITOR WLANS CONTROLLER WIRELESS SECURITY MANAGEMENT COMMANDS HELP                                                                                                    |                 |
| WLANs                        | WLANs > Edit < Back A<br>General Security QoS Advanced                                                                                                    | ipply           |
| WLANS     WLANS     Advanced | Layer 2 Layer 3 AAA Servers                                                                                                    | 4               |
|                              | Select AAA servers below to override use of default servers on this WLAN         Radius Servers         Authentication Servers       Accounting Servers       Server 1       None •         Server       IP:10.77.244.196, Port:1812 •       None •       Server 3       None •         Server       None •       None •       Server 3       None •         Server       None •       None •       Server 3       None •         Local EAP Authentication       Enabled       Enabled       Server 3       None • |                 |
|                              | web-auth user                                                                                                    | ł               |

In dit voorbeeld wordt 10.77.24.196 gebruikt als de RADIUS-server.

- 15. Klik op **Apply** (Toepassen).
- 16. Herhaal stap 2 tot en met 15 om het WLAN voor de Operations-afdeling te maken.De WLAN-pagina maakt een lijst van de twee WLAN's die u hebt gemaakt

| gemaakt.       |            |               |    |          |            |            |                 |               |                                  |
|----------------|------------|---------------|----|----------|------------|------------|-----------------|---------------|----------------------------------|
| ahaha          |            |               |    |          |            |            |                 | onfiguration  | <u> Ping   Logout   R</u> efresh |
| CISCO          | MONITOR    | <u>W</u> LANs |    | WIRELESS | S SECURITY | MANAGEMENT | COMMANDS        | HELP          |                                  |
| WLANs          | WLANs      |               |    |          |            |            |                 |               | New                              |
| WLANS<br>WLANS | Profile Na | me            | Ту | pe w     | LAN SSID   |            | Admin<br>Status | Security Poli | icies                            |
| Advanced       | Admin      |               | WI | AN A     | dmin       |            | Enabled         | [WPA2][Auth(  | 802.1X)], Splash-Page            |
|                | Operations |               | WI | AN O     | perations  |            | Enabled         | [WPA2][Auth(  | 802.1X)], Splash-Page            |
|                |            |               |    |          |            |            |                 |               |                                  |

Bericht dat het veiligheidsbeleid de spatpagina omvat richt opnieuw.

# Stap 3. Configureer de Cisco Secure ACS om de functie voor omleiding van spatpagina's te ondersteunen.

De volgende stap is de RADIUS-server voor deze functie te configureren. De RADIUS-server moet EAP-FAST-verificatie uitvoeren om de clientreferenties te valideren en de gebruiker, na succesvolle verificatie, door te sturen naar de URL (op de externe webserver) die in het Cisco avpair *url-redirect* RADIUS-kenmerk is gespecificeerd.

#### De Cisco Secure ACS-software voor EAP-FAST-verificatie configureren

**N.B.:** In dit document wordt ervan uitgegaan dat de draadloze LAN-controller aan Cisco Secure ACS wordt toegevoegd als een AAA-client.

Voltooi de volgende stappen om EAP-FAST-verificatie in de RADIUS-server te configureren:

1. Klik op **Systeemconfiguratie** vanuit de RADIUS-server GUI en kies vervolgens **Globale verificatie-instellingen** op de pagina

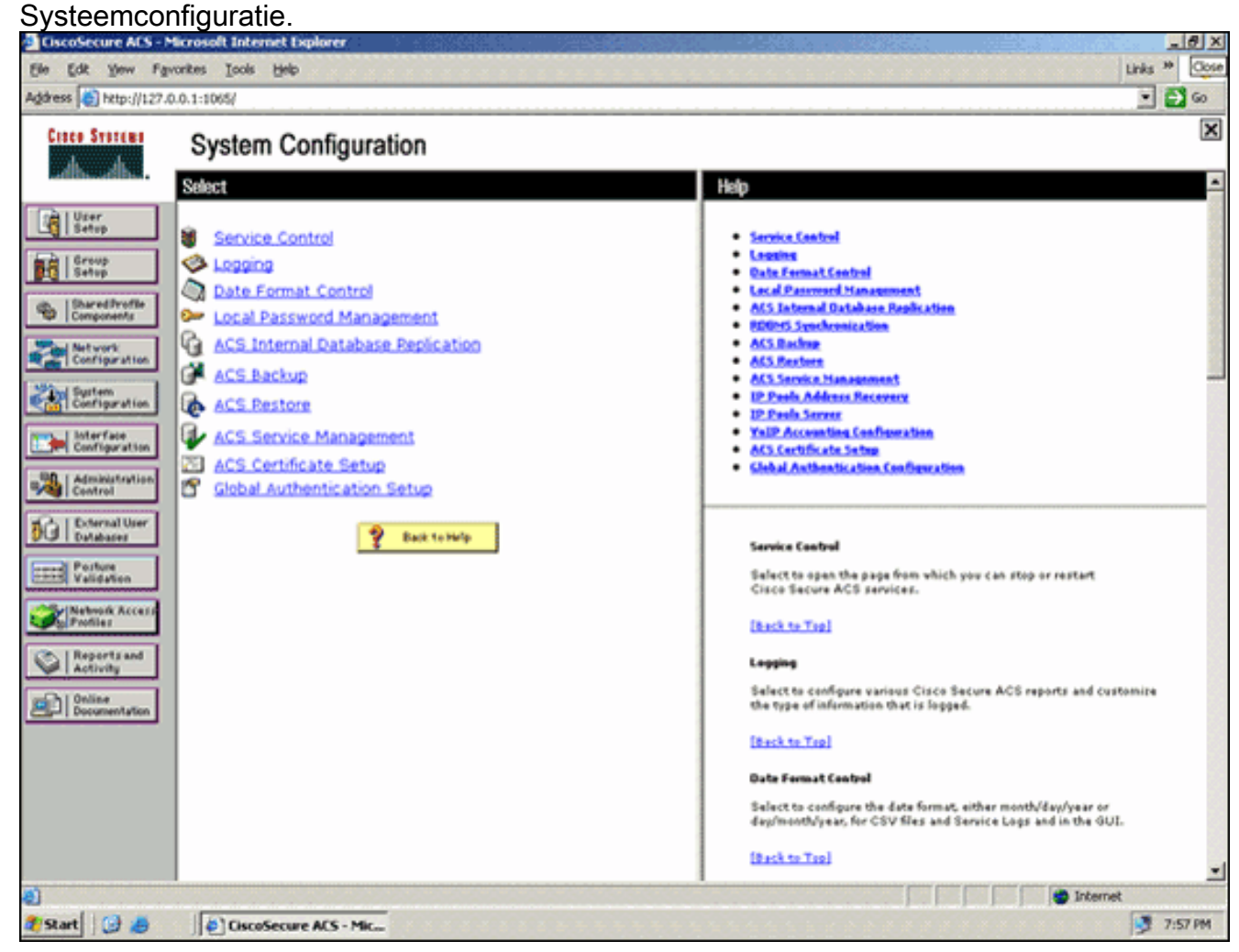

 Klik op de pagina Globale verificatie-instellingen op EAP-FAST-configuratie om naar de EAP-FAST-instellingenpagina te gaan.

| 🙆 hetp://127.0                                                                                                  | .0.1:1065/                                                                                  | • 🖸 🛛                                                                                                    |
|----------------------------------------------------------------------------------------------------|---------------------------------------------------------------------------------------------|----------------------------------------------------------------------------------------------------|
| STATEMA                                                                                                    | System Configuration                                                                        | [                                                                                                    |
| in and in the second second second second second second second second second second second second second second | EAP Configuration                                                                           | P Help                                                                                                    |
| roup<br>etup                                                                                                    | PEAP                                                                                        | Use this pape to specify settings for various authentication<br>protocols.  • CAP Conferentiate                                                                                                    |
| nd Profile<br>onenAs                                                                                            | Allow Posture Validation                                                                    | • <u>PEAP</u><br>• <u>EAP-FASX</u><br>• <u>EAP-FASX</u>                                                                                                    |
| ation.                                                                                                    | Allow EAP-TLS Select one or more of the following options:     E Certificate SAN comparison | LAP_SED     AP_EAP_Report Dimensit     Statistic Configuration                                                                                                    |
|                                                                                                    | EAP-TLS session timeout (minutes): 120                                                      | EAP Configuration<br>EAP is a flavible request-response protocol for arbitrary                                                                                                    |
| 1                                                                                                    | Cisco client initial message:                                                               | authentication information (RPC 2284). EAP is layered on top of<br>another protocol such as UOP, 802.1× or RADIUS and supports<br>multiple "authentication" types.                                          |
| 1                                                                                                    | Enable Fast Reconnect:                                                                      | (Back to Tip)<br>PEAP                                                                                                    |
|                                                                                                    | EAP-FAST<br>EAP-FAST Configuration                                                          | PEAP is the outer layer protocol for the secure tunnel.                                                                                                    |
| 1                                                                                                    | EAP-TLS                                                                                     | — Notes HAP is a contribute-based authentication protocol. HAP authentication can occur only after you have completed the required steps on the <b>ACS Certificate Setup page</b> .                         |
|                                                                                                    | Select one or more of the following options:<br>Certificate SAN comparison                  | Allow EAP-MSCHAPv2 - Use to enable EAP-MSCHAPv2 within MS PEAP<br>authentication. Enable this protacol for any repository that supports MS-<br>CHAPv2, such as Microsoft AD, and the ACS Internal Database. |
|                                                                                                    | Submit Submit + Restart Cancel                                                              | s( )                                                                                                    |

3. Selecteer op de pagina EAP-FAST-instellingen het aanvinkvakje **Allow EAP-FAST** om EAP-FAST in de RADIUS-server in te schakelen.

| CiscoSecure ACS - N                                                                                                    | Scrosoft Internet Explorer                                                                                                    | <u>= 10   ×</u>                                                                                                    |
|----------------------------------------------------------------------------------------------------|----------------------------------------------------------------------------------------------------|----------------------------------------------------------------------------------------------------|
| Ele Edt Yew Fg                                                                                                    | vonkes Iools Help                                                                                                    | Links 🍄 🤷                                                                                                    |
| Address http://127./                                                                                                    | 0.0.1:1065/                                                                                                    | 💌 🛃 60                                                                                                    |
| Cisco Storens                                                                                                    | System Configuration                                                                                                    |                                                                                                    |
| Uger<br>Setup<br>Uger<br>Setup<br>Daved Profile<br>Composents<br>Network<br>Composents<br>Setup<br>Network<br>Configuration<br>Configuration<br>Config | EAP-FAST Configuration  EAP-FAST Settings  EAP-FAST  Active master key TTL  Active master key TTL  Retired master key TTL  Tunnel PAC TTL  Client initial message:  Authority ID Info:  Allow anonymous in-band PAC provisioning  Allow authenticated in-band PAC provisioning  Allow authenticated in-band PAC provisioning  Require client certificate for provisioning  Allow Machine Authentication  Machine PAC TTL  Weeks | <ul> <li>Help</li> <li>EAP-FAST Configuration Page</li> <li>Use this page to configure EAP-FAST authentication settings.</li> <li>CAP-FAST Settings</li> <li>Client initial measures</li> <li>Authority ID Jafe</li> <li>Authority ID Jafe</li> <li>Allers assigness in Sand PAC provisioning</li> <li>Allers machine systematication</li> <li>Allers machine systematication</li> <li>Allers machine systematication</li> <li>Allers machine systematication</li> <li>Allers machine systematication</li> <li>Allers machine systematication</li> <li>Allers machine systematication</li> <li>Allers machine systematication</li> <li>Allers tatafasts session thread</li> <li>CAP-TAST Sectings</li> <li>Allers EAP-FAST Settings</li> <li>Allers EAP-FAST To enable EAP-FAST authentication, select this check base.</li> <li>Active Master Key TR – Enter a value for the amount of time that a master key is used to generate new Pertected Access Credentials (PACe), bithes the the term of the set CTM bits after the set of the set of the set</li></ul> |
| Online<br>Documentation                                                                                                    | Allow Stateless session resume<br>Authorization PAC TTL 1 hours<br>Allowed inner methods<br>REAP-GTC<br>REAP-MSCHAPV2<br>EAP-TLS<br>Submit Submit + Restart Cancel                                                                                                    | <ul> <li>Under the lowe (TTL) defined have the Master Key is generated.</li> <li>Retered master key TIL -Enter a value for the amount of time that PACs generated using a retired master key is capability for EAD-FAST authentication. When an end-user client gains network access using a PAC based on a retired master key. ACS sends a new PAC to the end-user client.</li> <li>Tennel PAC TIL - Enter a value for the amount of time that a PAC is used on a retired master key. ACS sends a new PAC to the end-user client.</li> <li>Tennel PAC TIL - Enter a value for the amount of time that a PAC is used baffore it explores and must be repliced. If the master key used to generate the Tunnel PAC expired, automatic, if the master key used to generate the Tunnel PAC expired, automatic, or amound provisioning must be used to provide the end-user client with a new PAC.</li> </ul>                                                                                                    |
|                                                                                                    |                                                                                                    | internet                                                                                                    |
| 🌯 Start 🔂 🍎                                                                                                    | CiscoSecure ACS - Mic                                                                                                    | 👮 7:58 PM                                                                                                    |

- 4. Configureer de TTL-waarden (Time-to-Live) van de actieve/uitgestelde hoofdsleutel zoals gewenst of stel deze in op de standaardwaarde zoals in dit voorbeeld.Het veld Autoriteit ID Info geeft de tekstidentiteit van deze ACS-server weer, die een eindgebruiker kan gebruiken om te bepalen welke ACS-server moet worden geverifieerd. Dit veld invullen is verplicht.In het veld Bericht voor eerste weergave van client wordt een bericht ingesteld dat moet worden verzonden naar gebruikers die verificatie uitvoeren met een EAP-FAST-client. De maximale lengte is 40 tekens. Een gebruiker ziet het eerste bericht alleen als de eindgebruikerclient de weergave ondersteunt.
- 5. Als u wilt dat de ACS anonieme in-band PAC-levering uitvoert, controleer dan het vakje **Anonieme in-band PAC-levering toestaan**.
- 6. De optie *Toegestane innerlijke methoden* bepaalt welke innerlijke EAP-methoden binnen de EAP-FAST TLS-tunnel kunnen worden uitgevoerd. Voor anonieme in-band provisioning moet u EAP-GTC en EAP-MS-CHAP inschakelen voor compatibiliteit met de achterwaartse modus. Als u Anonieme in-band PAC-levering toestaan selecteert, moet u EAP-MS-CHAP (fase nul) en EAP-GTC (fase twee) selecteren.
- Klik op Verzenden.N.B.: Raadpleeg <u>EAP-FAST-verificatie met draadloze LAN-controllers</u> en <u>externe RADIUS-serverconfiguratievoorbeeld voor</u> gedetailleerde informatie <u>en</u> voorbeelden voor het configureren van EAP FAST met anonieme in-band PAC\_provisioning <u>en</u> geverifieerde in-band <u>provisioning</u>.

#### De gebruikersdatabase configureren en het kenmerk url-redirect RADIUS definiëren

In dit voorbeeld worden de gebruikersnaam en het wachtwoord van de draadloze client geconfigureerd als respectievelijk Gebruiker1 en Gebruiker1.

Voltooi de volgende stappen om een gebruikersdatabase te maken:

- 1. Kies Gebruiker instellen in de ACS GUI op de navigatiebalk.
- 2. Maak een nieuwe draadloze gebruiker en klik vervolgens op **Toevoegen/Bewerken** om naar de pagina Bewerken van deze gebruiker te

| Bit dat yow Fyrontes look help       Last         Address Provides Percental Control Control                                                                                                    | CiscoSecure ACS - Mi                                                                                                    | icrosoft Internet Explorer                                                                                                    |                                                                                                    |
|----------------------------------------------------------------------------------------------------|----------------------------------------------------------------------------------------------------|----------------------------------------------------------------------------------------------------|----------------------------------------------------------------------------------------------------|
| Agentes<br>Agentes<br>Petrop<br>Petrop<br>Pe | Ele Edit Yew Favo                                                                                                    | anites Isols Help                                                                                                    | Links 🏁 📿                                                                                                    |
| Cittee Strives       User Setup         Store       Store         Image: Strives       Store         Image: Strives       Store <tr< th=""><th>lgdress 😸 http://127.0.</th><th>.0.1:1065/</th><th>• 🔁 😡</th></tr<>                                                                                                    | lgdress 😸 http://127.0.                                                                                                    | .0.1:1065/                                                                                                    | • 🔁 😡                                                                                                    |
| <ul> <li>Stort</li> <li>Stort</li></ul>                                                                                                    | Cinco Syntems                                                                                                    | User Setup                                                                                                    | Σ                                                                                                    |
| Were Bere         Were Steps         Were Steps         Bere Steps         Bere Steps                                                                                                    | alberalber                                                                                                    | Select                                                                                                    | Help                                                                                                    |
| Finding a Specific User in the ACS Internal Gatabase<br>To find a user already in the ACS Internal Gatabase<br>To find a user already in the ACS internal database, type the first fe<br>of the username in the Buer field, add an articrist (*) as a wildcard,<br>Find. From the bits of usernames dispert. Set the username when<br>information you want to view or change.                                                                                                    | Viser<br>Setup<br>Setup<br>Setup<br>Setup<br>Seturation<br>Seturation<br>Se | User: User1<br>Find Add/Edit<br>List users beginning with letter/number:<br>ARSPOPBSISYYXX<br>DDPOPBSISYYXX<br>List all users<br>Remove Dynamic Users<br>Reat to help | <ul> <li>Shee Satup and External Over Databases</li> <li>Gudina a Specific Uver in the ASS Internal Database</li> <li>Addina a Uver in the ASS Internal Database</li> <li>Uring Uvernames that Devin with a Particular Cheracter</li> <li>Uring Uvernames in the ASS Internal Outboard</li> <li>Chanding a Uvernames in the ASS Internal Database</li> <li>Uring Uvernames in the ASS Internal Outboard</li> <li>Chanding a Uvernames in the ASS Internal Outboard</li> <li>Chanding a Uvernames in the ASS Internal Uver Database</li> <li>Emmers Database in the ASS Internal Uver Database</li> <li>Benness Database uses in the database. Uver Satup and External Uver Databases</li> <li>Before ASS can authenticate upper with an external user databases</li> <li>You must have the database user Satup and External Uver Databases</li> <li>You must have the database user of authentication, your taken server must be running and pengerly configuration overrides Group Satup configuration.</li> <li>You must have configuration overrides Group Satup configuration.</li> <li>Mess Uver Satup configuration overrides Group Satup configuration in an external user database, user has successfully authenticate occ.</li> <li>Database section.</li> <li>Deter Satup Canfiguration overrides Group Satup configuration in an external user database, usernames cannot be located or listed here ustil the user has successfully authenticated once.</li> <li>Datamal user database modification must be done from within the external user database. User Satup configure individual outer information, add users, and delete users in the ACS internal Database.</li> <li>Neter User Satup keeps track of users who authenticate with an external user database. User Satup keeps track of users who authenticate with an external user database. User Satup keeps track of users and authenticates information, add users, and delete users in the ACS internal database.</li> <li>Database Individual outer field, add an asternal dutabase.</li> <li>Database subser fissel for a fastemes displayed. Cick</li></ul> |

3. Van de Opstelling van de Gebruiker Bewerk pagina, vorm Echte Naam en Beschrijving, evenals de Instellingen van het Wachtwoord, zoals in dit voorbeeld wordt getoond.Dit document maakt gebruik van de ACS Interne Database voor wachtwoordverificatie.

| Edit Yew Fa                                           | workes Tools Help                                                                               | Links *                                                                                                    |
|-------------------------------------------------------|-------------------------------------------------------------------------------------------------|----------------------------------------------------------------------------------------------------|
| 8 (a) http://127.                                     | 0.0.1:1065/                                                                                     | -                                                                                                    |
| tes Statema                                           | User Setup                                                                                      |                                                                                                    |
| h. d.                                                 | Edit                                                                                            | Help                                                                                                    |
| User<br>Setup<br>Setup                                | User: User1 (New User)                                                                          | Account Disabled     Defeting a Username     Septementary User Info                                                                                                    |
| Shared Profile<br>Components                          | Account Disabled                                                                                | Password Anthentication     Group to which the user is assigned     Callback                                                                                                    |
| Network<br>Configuration                              | Supplementary User Info                                                                         | Client UP Address Assignment     Advanced Sattlens     Natured: Access Restrictions                                                                                                    |
| System<br>Configuration<br>Interface<br>Configuration | Description                                                                                     | Han Searcon     Units Overlag     Occount.Disable     Occount.Seable                                                                                                    |
| Administration<br>Control                             | User Setup 9                                                                                    | Advanced IACACS - Settings     IACACS - Coulds Control     IACACS - Coulds Control     IACACS - Coulds Parament     IACACS - Defining Parament                                                                                                    |
| Databases<br>Porture<br>Validation                    | Password Authentication:<br>ACS Internal Database                                               | IACACS - Shell Command Authorization     Command Authorization     IACACS - Unknown Service Network Device Nanasement Auditations     IACACS - Unknown     IET RADIUS Attributes                                                                                    |
| Network Access<br>Profiles<br>Reports and             | CiscoSecure PAP (Also used for CHAP/MS-<br>CHAP/ARAP, if the Separate field is not<br>checked.) | BADUDS Yeadar Sanoth: Attributes                                                                                                    |
| Activity<br>Online<br>Documentation                   | Password                                                                                        | Account Disabled Status<br>Select the Account Disabled check box to disable this account: clear                                                                                                    |
|                                                       | Separate (CHAP/MS-CHAP/ARAP)                                                                    | [Rack to Trp]                                                                                                    |
|                                                       | Password                                                                                        | Deleting a Username                                                                                                    |
|                                                       | Password Submit Cancel                                                                          | The Delete button appears only when you are editing an existing user<br>account, not when you are adding a new user account. To delete the<br>current user account from the database, click <b>Delete</b> . When asked to<br>confirm your action, click <b>OK</b> . |

- 4. Blader naar beneden om de RADIUS-kenmerken aan te passen.
- 5. Controleer het aanvinkvakje [009\001] Cisco-av-paar.
- 6. Voer dit Cisco v-paar in het bewerkingsvak [009\001] cisco-av-paar in om de URL te specificeren waarnaar de gebruiker wordt doorgestuurd:urlredirect=http://10.77.244.196/Admin-Login.html

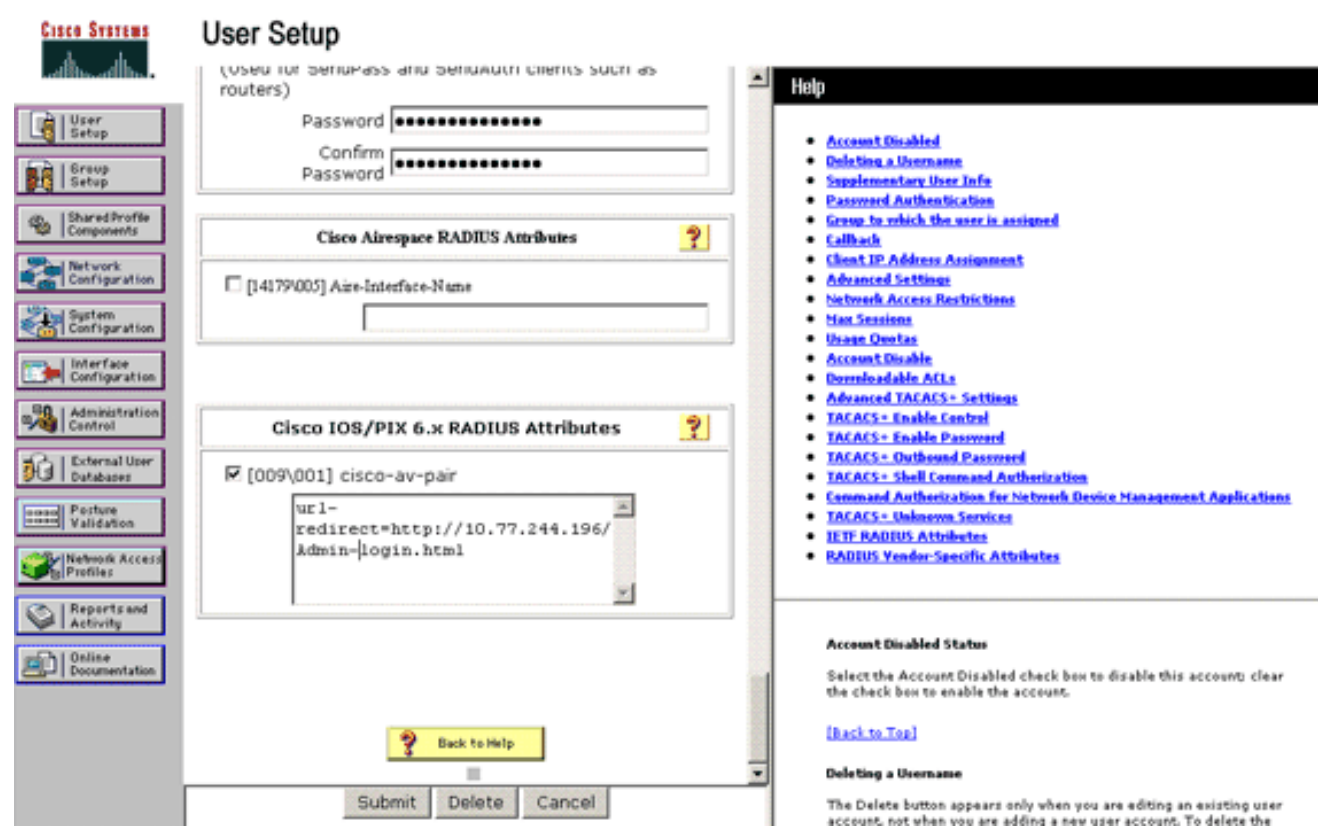

Dit is de startpagina van de Admin afdeling gebruikers.

- 7. Klik op Verzenden.
- 8. Herhaal deze procedure om Gebruiker2 (Operations Department user) toe te voegen.
- Herhaal stap 1 tot en met 6 om meer gebruikers van de Admin-afdeling en gebruikers van de Operations-afdeling aan de database toe te voegen. Opmerking: de RADIUS-kenmerken kunnen op gebruikersniveau of groepsniveau worden geconfigureerd op Cisco Secure ACS.

## Verifiëren

Om de configuratie te verifiëren, koppelt u een WLAN-client van de Admin-afdeling en de Operations-afdeling aan hun juiste WLAN's.

Wanneer een gebruiker van de beheerafdeling verbinding maakt met de draadloze LANbeheerder, wordt de gebruiker gevraagd om 802.1x-referenties (EAP-FAST-referenties in ons geval). Zodra de gebruiker de referenties verstrekt, gaat de WLC die referenties over naar de Cisco Secure ACS-server. De Cisco Secure ACS-server valideert de referenties van de gebruiker aan de hand van de database en retourneert, na succesvolle verificatie, het kenmerk url-redirect naar de draadloze LAN-controller. De authenticatie is in dit stadium voltooid.

| 🛜 Cisco Aironet Desktop Utility   | y - Current Profile: Admin |                              | ? 🗙 |
|-----------------------------------|----------------------------|------------------------------|-----|
| Action Options Help               |                            |                              |     |
| Current Status Profile Management | Diagnostics                |                              |     |
| CISCO SYSTEMS                     |                            |                              |     |
| utilituu Profile Name:            | Admin                      |                              |     |
| Link Status:                      | Not Associated             | Network Type: Infrastructure |     |
| Wireless Mode:                    | 5 GHz 54 Mbps              | Current Channel: 149         |     |
| Server Based Authentication:      | None                       | Data Encryption: AES         |     |
| IP Address:                       | 10.77.244.221              |                              |     |
| Signal Strength                   |                            | Good                         |     |
|                                   |                            | Advanced                     |     |

Wanneer de gebruiker een webbrowser opent, wordt de gebruiker omgeleid naar de startpagina URL van de Admin afdeling. (Deze URL wordt door het Cisco-av-paar attribuut teruggegeven aan de WLC.) Nadat de omleiding is uitgevoerd, heeft de gebruiker volledige toegang tot het netwerk. Hier zijn de screenshots:

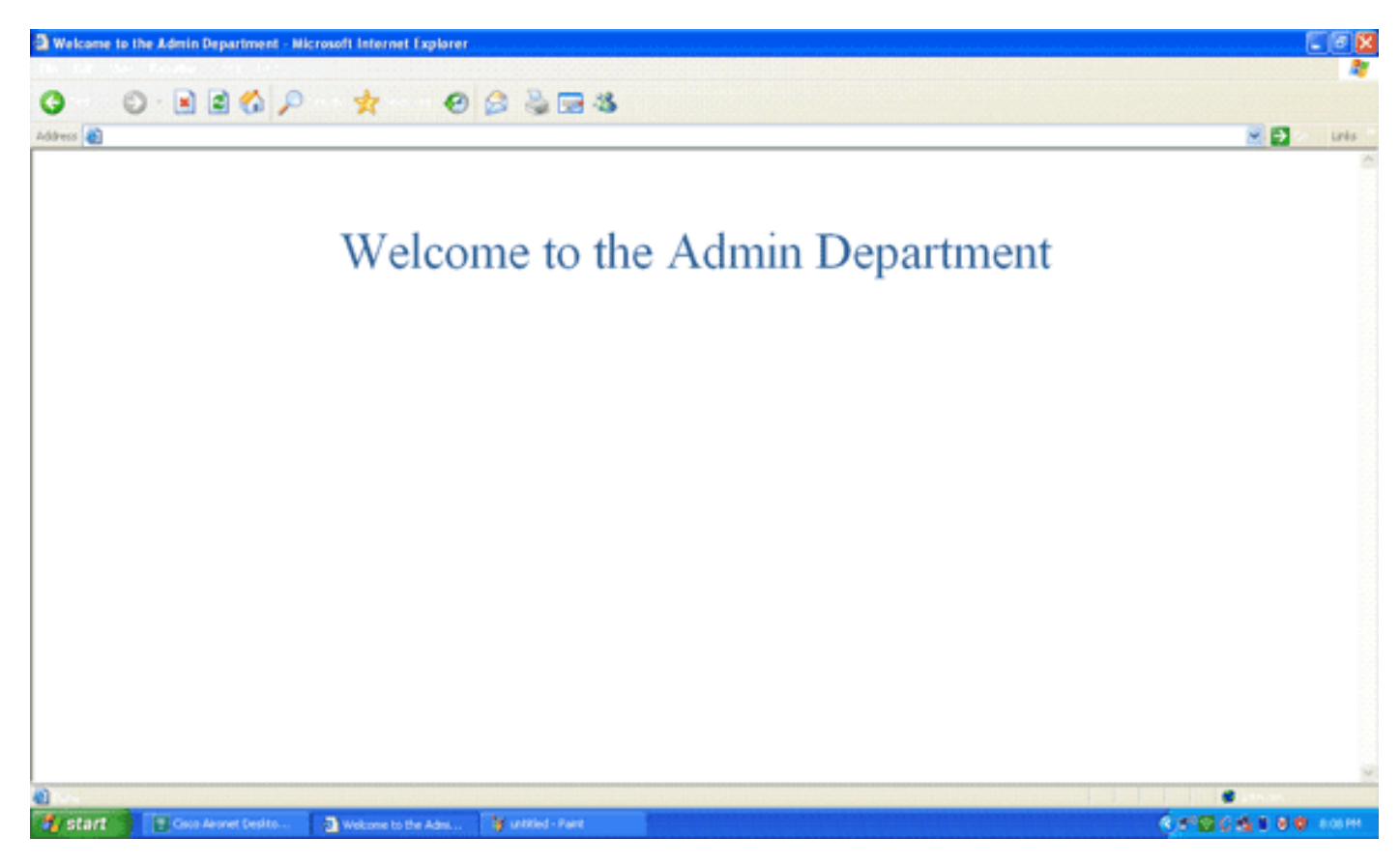

De zelfde opeenvolgingen van gebeurtenissen komen voor wanneer een gebruiker van de

afdeling van Verrichtingen met de Verrichtingen van WLAN verbindt.

| cisco Anoner                                                                                                    | and the second                  |                    | · · · · · · · · · · · · · · · · · · ·                                                                                                    |
|----------------------------------------------------------------------------------------------------|---------------------------------|--------------------|----------------------------------------------------------------------------------------------------|
| ion <u>O</u> ptions <u>H</u> e                                                                                                    | elp                             |                    |                                                                                                    |
| urrent Status Pro                                                                                                    | ofile Management                | Diagnostics        |                                                                                                    |
| CISCO SYSTEMS                                                                                                    |                                 |                    |                                                                                                    |
| ահուսդիր                                                                                                    | Profile Name:                   | Operations         |                                                                                                    |
|                                                                                                    | Link Status:                    | Authenticated      | Network Type: Infrastructure                                                                                                    |
|                                                                                                    | Wireless Mode:                  | 5 GHz 54 Mbps      | Current Channel: 149                                                                                                    |
| Server Based                                                                                                    | ed Authentication:              | EAP-FAST           | Data Encryption: AES                                                                                                    |
|                                                                                                    | IP Address:                     | 10.77.244.221      |                                                                                                    |
|                                                                                                    | Signal Strength:                |                    | Good                                                                                                    |
|                                                                                                    |                                 |                    |                                                                                                    |
|                                                                                                    |                                 |                    |                                                                                                    |
|                                                                                                    |                                 |                    | Advanced                                                                                                    |
|                                                                                                    |                                 |                    | Advanced                                                                                                    |
|                                                                                                    |                                 |                    | Advanced                                                                                                    |
| ome to the Operations Departm                                                                                                    | ent - Nicrosoft Internet Explor | ¢f                 | Advanced                                                                                                    |
| me to the Operations Departm                                                                                                    | ert - Microsoft Internet Laplar | "<br>A 2 -         | Advanced                                                                                                    |
| ome to the Operations Departm                                                                                                    | ent - Microsoft leternet Explor | er<br>🏂 چ 🖼 🎕      | Advanced                                                                                                    |
| one to the Operations Repartm                                                                                                    | ent - Nicrosoft leternet Explor | er<br>🏂 📚 🕞 🎕      | Advanced                                                                                                    |
| ome to the Operations Departm                                                                                                    | ert Microsoft leternet Lupler   | e to the Operation | Advanced                                                                                                    |
| ome to the Operations Departm                                                                                                    | eet Microsoft Internet Laplar   | e to the Operation | Advanced           Image: Second second secon                |
| orne to the Dyenations Departm<br>Control Control Contro                                                                                                    | ert - Microsoft Internet Lapler | to the Operation   | Advanced           Image: Second state           Image: Second state <t< td=""></t<>                                                                                                    |
| ome to the Operations Departm                                                                                                    | welcome                         | to the Operation   | Advanced                                                                                                    |
| erre to the Operations Department<br>() () () () () () () () () () () () () (                                                                                                    | ert Microsoft leternet Lupler   | to the Operatio    | Advanced           Image: Second state           Image: Second state <t< td=""></t<>                                                                                                    |
| erree to the Operations Department<br>Control Control Con                                                                                                    | ert Microsoft Internet Laplar   | to the Operation   | Advanced           Image: Second state           Image: Second state           Image: Second state                                                                                                    |
| erre fo the Operations Departm<br>Constructions (Constructions)<br>Constructions (Constructions) | welcome                         | to the Operation   | Advanced                                                                                                    |
| orne to the Operations Department<br>() () () () () () () () () () () () () (                                                                                                    | eet Microsoft leternet Lupler   | e to the Operatio  | Advanced<br>The second second se |
| orne to the Operations Department<br>Control of the Operations Department<br>Control of the Operations Departmen                        | ert - Microsoft Internet Laplar | to the Operation   | Advanced         Image: State of the state of the st                                                            |

🛃 start 👔 😨 Gees Associ Deskte...... 🗿 Welcone to the Oper...

## Problemen oplossen

Deze sectie bevat informatie waarmee u problemen met de configuratie kunt oplossen.

.

**N.B.:** Raadpleeg <u>Belangrijke informatie over debug-opdrachten</u> voordat u **debug-**opdrachten gebruikt.

U kunt de volgende opdrachten gebruiken om problemen met uw configuratie op te lossen.

 show wlan\_id-Toont de status van het web omleiden functies voor een bepaalde WLAN.Hierna volgt een voorbeeld:

| WLAN Identifier          | 1        |  |
|--------------------------|----------|--|
| Profile Name             | Admin    |  |
| Network Name (SSID)      | Admin    |  |
|                          |          |  |
| Web Based Authentication |          |  |
| Web-Passthrough          | Disabled |  |
| Conditional Web Redirect | Disabled |  |
| Splash-Page Web Redirect | Enabled  |  |

- debug dot1x gebeurtenissen enabled-laat het debug van 802.1x pakketberichten toe.Hierna volgt een voorbeeld:
  - Fri Feb 29 10:27:16 2008: 00:40:96:ac:dd:05 Sending EAP Request from AAA to
     mobile 00:40:96:ac:dd:05 (EAP Id 16)
  - Fri Feb 29 10:27:16 2008: 00:40:96:ac:dd:05 Received EAPOL EAPPKT from
     mobile 00:40:96:ac:dd:05
  - Fri Feb 29 10:27:16 2008: 00:40:96:ac:dd:05 Received EAP Response from
     mobile 00:40:96:ac:dd:05 (EAP Id 16, EAP Type 43)
  - Fri Feb 29 10:27:16 2008: 00:40:96:ac:dd:05 Processing Access-Challenge for mobile 00:40:96:ac:dd:05
  - Fri Feb 29 10:27:16 2008: 00:40:96:ac:dd:05 Setting re-auth timeout to 1800
     seconds, got from WLAN config.
  - Fri Feb 29 10:27:16 2008: 00:40:96:ac:dd:05 Station 00:40:96:ac:dd:05
     setting dot1x reauth timeout = 1800
  - Fri Feb 29 10:27:16 2008: 00:40:96:ac:dd:05 Creating a new PMK Cache Entry
     for station 00:40:96:ac:dd:05 (RSN 2)
  - Fri Feb 29 10:27:16 2008: 00:40:96:ac:dd:05 Adding BSSID 00:1c:58:05:e9:cf
     to PMKID cache for station 00:40:96:ac:dd:05
  - Fri Feb 29 10:27:16 2008: New PMKID: (16)
  - Fri Feb 29 10:27:16 2008: [0000] 79 ee 88 78 9c 71 41 f0 10 7d 31 ca fb fa 8e 3c
  - Fri Feb 29 10:27:16 2008: 00:40:96:ac:dd:05 Disabling re-auth since PMK
     lifetime can take care of same.
  - Fri Feb 29 10:27:16 2008: 00:40:96:ac:dd:05 Sending EAP-Success to mobile 00:40:96:ac:dd:05 (EAP Id 17)
  - Fri Feb 29 10:27:16 2008: Including PMKID in M1 (16)
  - Fri Feb 29 10:27:16 2008: [0000] 79 ee 88 78 9c 71 41 f0 10 7d 31 ca fb fa 8e 3c
  - Fri Feb 29 10:27:16 2008: 00:40:96:ac:dd:05 Sending EAPOL-Key Message to mobile 00:40:96:ac:dd:05
  - state INITPMK (message 1), replay counter 00.00.00.00.00.00.00.00
    Fri Feb 29 10:27:16 2008: 00:40:96:ac:dd:05 Received Auth Success while
    in Authenticating state for mobile 00:40:96:ac:dd:05
- debug aaa gebeurtenissen enable-Enabled de debug output van alle aaa gebeurtenissen.Hierna volgt een voorbeeld:
  - Thu Feb 28 07:55:18 2008: 00:40:96:ac:dd:05 Successful transmission of Authentication Packet (id 103) to 10.77.244.196:1812, proxy state 00:40:96:ac:dd:05-00:00

Thu Feb 28 07:55:18 2008: \*\*\*\*Enter processIncomingMessages: response code=11 Thu Feb 28 07:55:18 2008: \*\*\*\*Enter processRadiusResponse: response code=11 Thu Feb 28 07:55:18 2008: 00:40:96:ac:dd:05 Access-Challenge received from RADIUS server 10.77.244.196 for mobile 00:40:96:ac:dd:05 receiveId = 3

```
Thu Feb 28 07:55:18 2008: 00:40:96:ac:dd:05 Successful transmission of
```

```
Authentication Packet (id 104) to 10.77.244.196:1812, proxy state
    00:40:96:ac:dd:05-00:00
Thu Feb 28 07:55:18 2008: ****Enter processIncomingMessages: response code=2
Thu Feb 28 07:55:18 2008: ****Enter processRadiusResponse: response code=2
Thu Feb 28 07:55:18 2008: 00:40:96:ac:dd:05 Access-Accept received from
   RADIUS server 10.77.244.196 for mobile 00:40:96:ac:dd:05 receiveId = 3
Thu Feb 28 07:55:18 2008: 00:40:96:ac:dd:05 AAA Override Url-Redirect
    'http://10.77.244.196/Admin-login.html' set
Thu Feb 28 07:55:18 2008: 00:40:96:ac:dd:05 Applying new AAA override for
   station 00:40:96:ac:dd:05
Thu Feb 28 07:55:18 2008: 00:40:96:ac:dd:05 Override values for station
   00:40:96:ac:dd:05
      source: 4, valid bits: 0x0
      qosLevel: -1, dscp: 0xffffffff, dot1pTag: 0xffffffff, sessionTimeout: -1
      dataAvgC: -1, rTAvgC: -1, dataBurstC: -1, rTimeBurstC: -1
      vlanIfName: '', aclName: '
```

## Gerelateerde informatie

- Configuratiehandleiding voor Cisco draadloze LAN-controllers, release 5.0
- Configuratie van draadloze LAN-controller en webverificatie voorbeeld
- <u>Configuratie-voorbeeld van externe webverificatie met draadloze LAN-controllers</u>
- Pagina voor draadloze ondersteuning
- <u>Technische ondersteuning en documentatie Cisco Systems</u>

#### Over deze vertaling

Cisco heeft dit document vertaald via een combinatie van machine- en menselijke technologie om onze gebruikers wereldwijd ondersteuningscontent te bieden in hun eigen taal. Houd er rekening mee dat zelfs de beste machinevertaling niet net zo nauwkeurig is als die van een professionele vertaler. Cisco Systems, Inc. is niet aansprakelijk voor de nauwkeurigheid van deze vertalingen en raadt aan altijd het oorspronkelijke Engelstalige document (link) te raadplegen.